## **WIC Eligibility Check**

The **WIC Eligibility Check** screen allows a prospective participant to find out if they may be eligible for WIC benefits in Michigan.

Question # 1 – Select one or more options that apply to your current household. If none of these apply to your household, then select 'None of the above'.

Figure 1 – Household Question

Question # 2 – Select 'Yes' if you are a current resident of the State of Michigan, otherwise select 'No'.

```
2. * Are you a resident of the State of Michigan?
```

## Figure 2 – Residency Question

Question # 3 – Select all programs that your current household is enrolled in. If your household is not enrolled in any of these programs, then select 'None of these programs apply'.

3. \* Are you or anyone in your household currently enrolled in any of the following programs? (Check all that apply) Supplemental Nutrition Assistance Program (SNAP)/Food Stamps

- Medicaid
- Temporary Assistance for Needy Families (TANF)
- Children's Medicaid
- E Family Independence Program
- Food Distribution Program on Indian Reservations (FDPIR)
- Free or Reduced-Price School Lunch
- Maternity Outpatient Medical Services (MOMS)
- Conter State-Provided Health Insurance
- E Foster child under the age 5 on one of these programs
- None of these programs apply

Figure 3 – Programs Question

> Click the **Am I Eligible** button to displays your eligibility results.

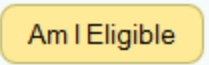

> Click the **Close** button at any time to return to the **WIC Home** screen.

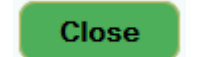